## CIS15 Spring 2009 Getting Started with C++ programming in UNIX

- 1. Start the Terminal application
  - Find the **Terminal** application on the Mac. It should be located in the *dock* (bottom menu bar). It looks like this:

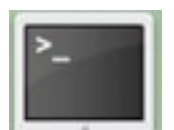

- If it's not there, then click on the **Finder** in the *dock*. Then double-click on **Applications** from the left-hand column. Then double-click on the **Utilities** folder. Then double-click on **Terminal**.
- When Terminal starts up, it will open a window where you are given a "prompt". You type commands at the prompt, such as **Is** to list the files in the folder (directory) or **pwd** to print the name of the current "working directory" (i.e., where you are).
- 2. Familiarise yourself with Unix.
  - Look at the "Unix Introduction and Quick Reference" sheet.
  - Try out some of the commands.
  - Move around the file system using **cd**.
  - Print the directory name using pwd
  - List the directory contents using Is
  - Create a directory/folder using mkdir
- 3. Edit your program using your choice of editor

To use Textedit, find the icon in Applications.

To use Nano, type **nano** at the terminal prompt (it is pretty self-explanatory, and there are instructions on screen).

To use Emacs:

- Type emacs at the terminal prompt and press return (enter).
- Your terminal window will now be running an editing program called emacs.
- Refer to the "Quick and Dirty emacs" handout distributed in class for instructions on using Emacs.
- 4. Compile your program
  - When you are done editing, exit emacs (using C-X C-C) or nano (using C-X).
  - At the unix prompt, type **g++ myfile.cpp** -**o** myfile.exe, substituting the name of the C++ source code file that you want to compile for "myfile.cpp" and substituting the name that you want for your executable program for myfile.exe.
  - If there are compiler errors, start up emacs again and edit your file. You can enter **emacs myfile.cpp** (substituting with your file name) to start up the emacs editor with your file already in its "buffer".
- 5. Run your program
  - In order to run and test your program, from the unix prompt, type: ./myfile.exe (substituting with the name of your program).